## 【蔵衛門御用達15~18】本棚のデータ移行手順

年度 工事番号 工事名称

工期開始日 工期総了日 準備する要領

蔵衛門御用達を起動します。 バックアップを保存する本棚を選択し、 「本棚を表示」をクリックします。

本棚が表示されます。 ウインドウの空いているところで右クリックします。

う 「本棚の操作」メニューが表示されます。
「バックアップを作成」から「本棚のバックアップを作成」を
クリックします。

バックアップファイルを保存する場所を指定し、
「保存」をクリックすると、本棚のバックアップ(BKSファイル)が保存されます。

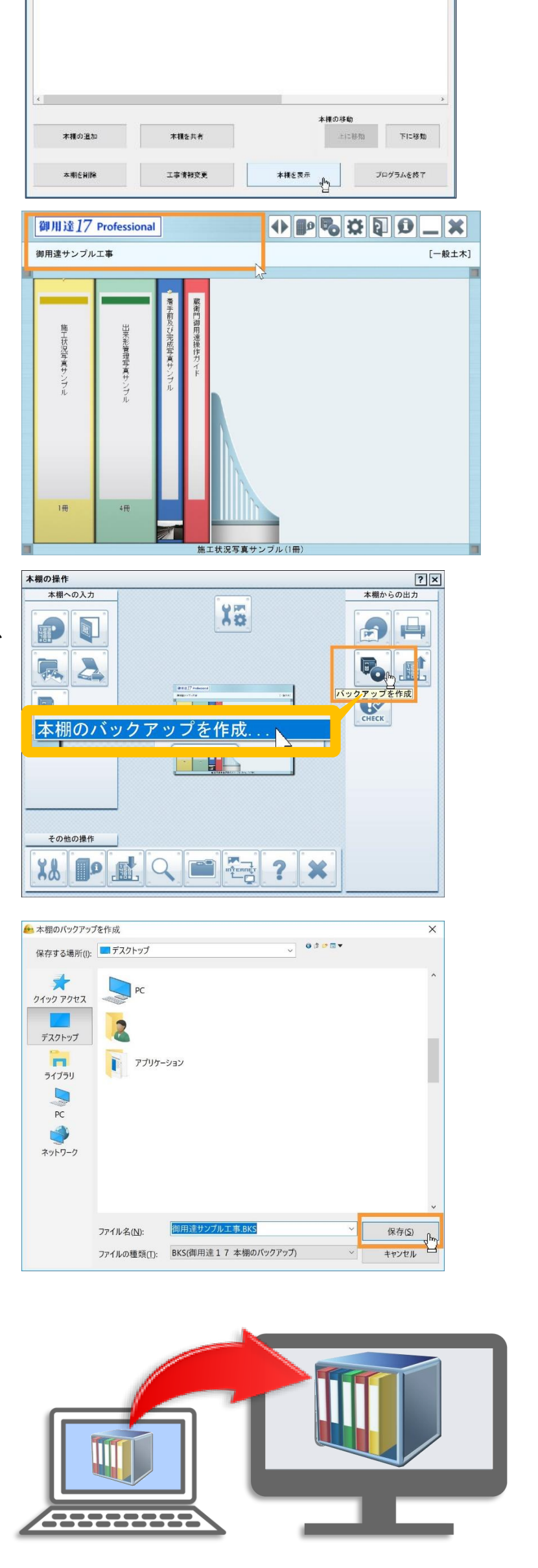

☆ 本棚のバックアップ(BKSファイル)が保存されました。

別のPCにデータを移行する場合は、このBKSファイルを、も う1台のPCに移行します。

BKSファイルの移行には、USBメモリ、SDカード、外付け

ハードディスク、社内の共有フォルダなどをご利用ください。

### お問い合わせ先

#### **くらえもん☆オンライン** 蔵衛門サポート窓口 **② 03-4500-6702 ⊠** support@kuraemon.com 音声ガイダンスが流れますので、2番をプッシュしてください

営業時間 9:00~18:30(土、日、祝日等を除く) ※お問合せにはオンライン登録・製品シリアル番号が必要です。

# 【蔵衛門御用達15~18】本棚のデータ移行手順

データ移行先の御用達15~18を起動し、いずれかの工事を選択、 No. 年度 工事番号 工事名称 工期開始日 工期終了日 準拠する要領 6 「本棚を開く」をクリックします。 本棚の移動 上に移動 本棚の追加 本棚を共有 下に移動 工事情報変更 本棚を表示 プログラムを終了 ♦₽₨₽፨₽₽ 御用達18 Pr 本棚が表示されます。 「国交省 工事 H2 蔵衛門マンション改修工業 ウインドウの空いているところで右クリックします。

「本棚の操作」メニューが表示されます。
 「バックアップを読み込み」から「本棚のバックアップを読み
 込み」をクリックします。

読み込むバックアップファイル(BKSファイル)を指定し、 「開く」をクリックします。

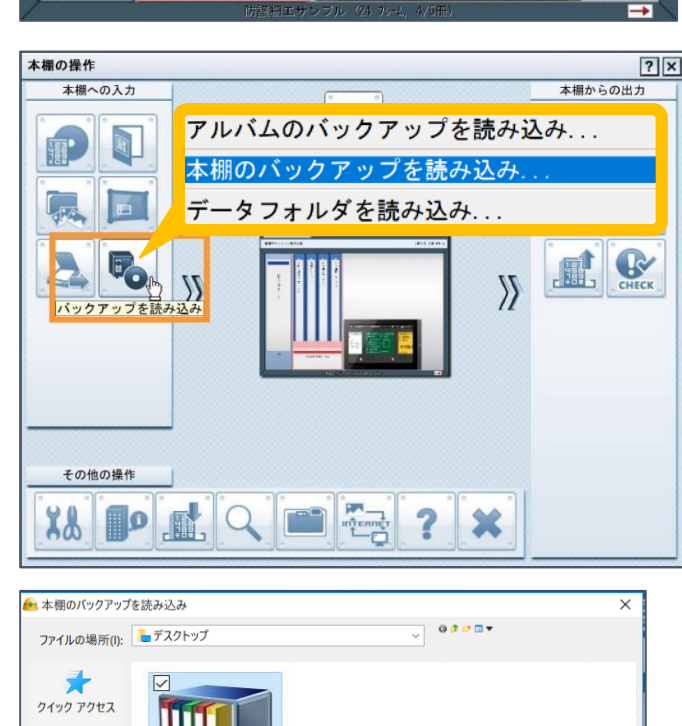

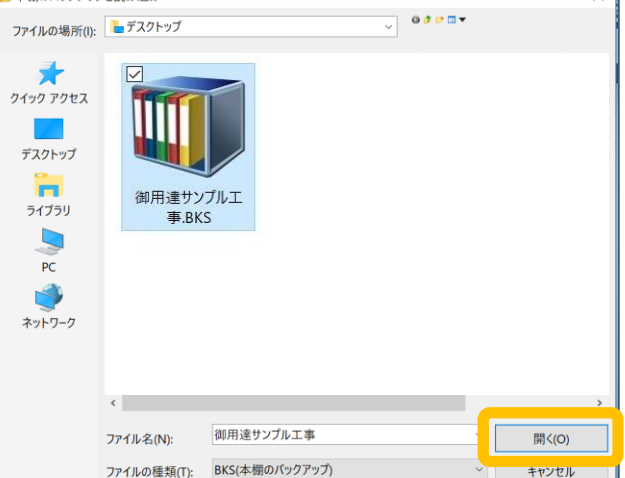

10 ダイアログが表示されます。 「OK」をクリックし、本棚のバックアップを読み込みます。

操作手順は以上です。お疲れ様でした。

| 本棚のバックアップを読み込み              |                                                      | × |
|-----------------------------|------------------------------------------------------|---|
| 新しい本棚を作って、本棚のバックアップを読み込みます。 |                                                      |   |
| データフォルダの場所:                 |                                                      |   |
| C:¥Users¥                   | ¥AppData¥Roaming¥NEC Solution Innovators¥GASUKE¥C 参照 |   |
|                             | OK キャンセル                                             |   |

### お問い合わせ先

9

#### 

営業時間9:00~18:30(土、日、祝日等を除く) ※お問合せにはオンライン登録・製品シリアル番号が必要です。